# Welcome to the PhD course in Scientific Visualization and Presentation in 3D

Björn Högberg bjorn.hogberg@ki.se Assistant Professor, Dept. of Neuroscience/SMNC

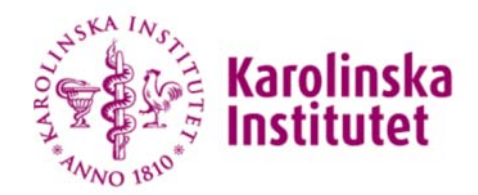

SWEDISH medical nanoscience CENTER

## Why a course in 3D modelling?

- Making your research easy to understand
  - Animations to explain difficult processes.
  - 3D renders to visualize difficult geometrical processes without having an art degree.
  - If people don't understand your science, they will not cite you, nor promote it.
- Making your research presentations look good
  - "Good looking science" makes the headlines more often -> More citations.
- Design/Hypothesis Tools for your research

#### Data Visualization <

Presentations Papers Working models Hypotheses tools

#### -----> Communication

Presentations Papers

### Inspiration

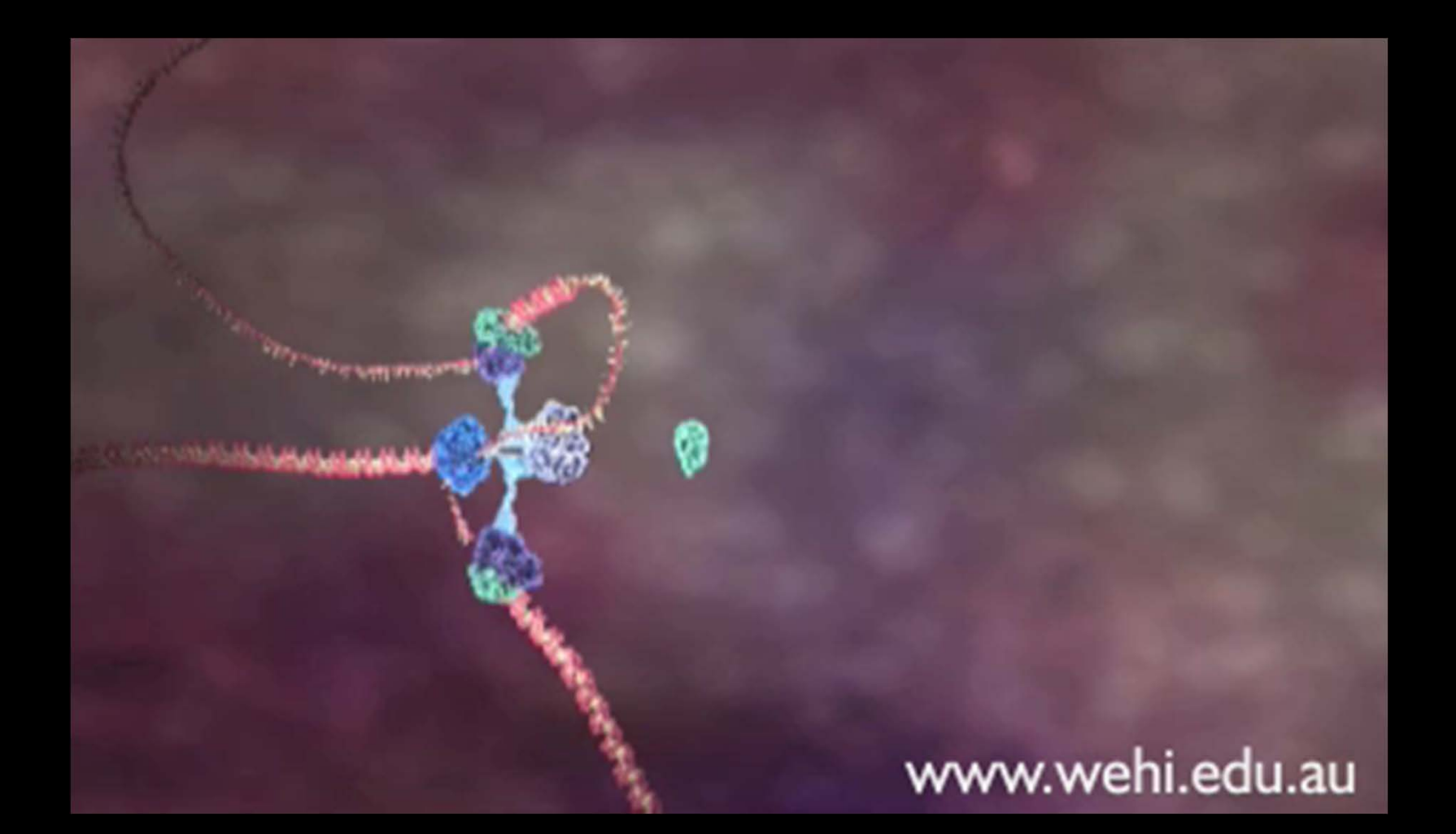

Drew Barry, Walter and Eliza Hall Institute of Medical Research (WEHI), Australia

#### Inspiration

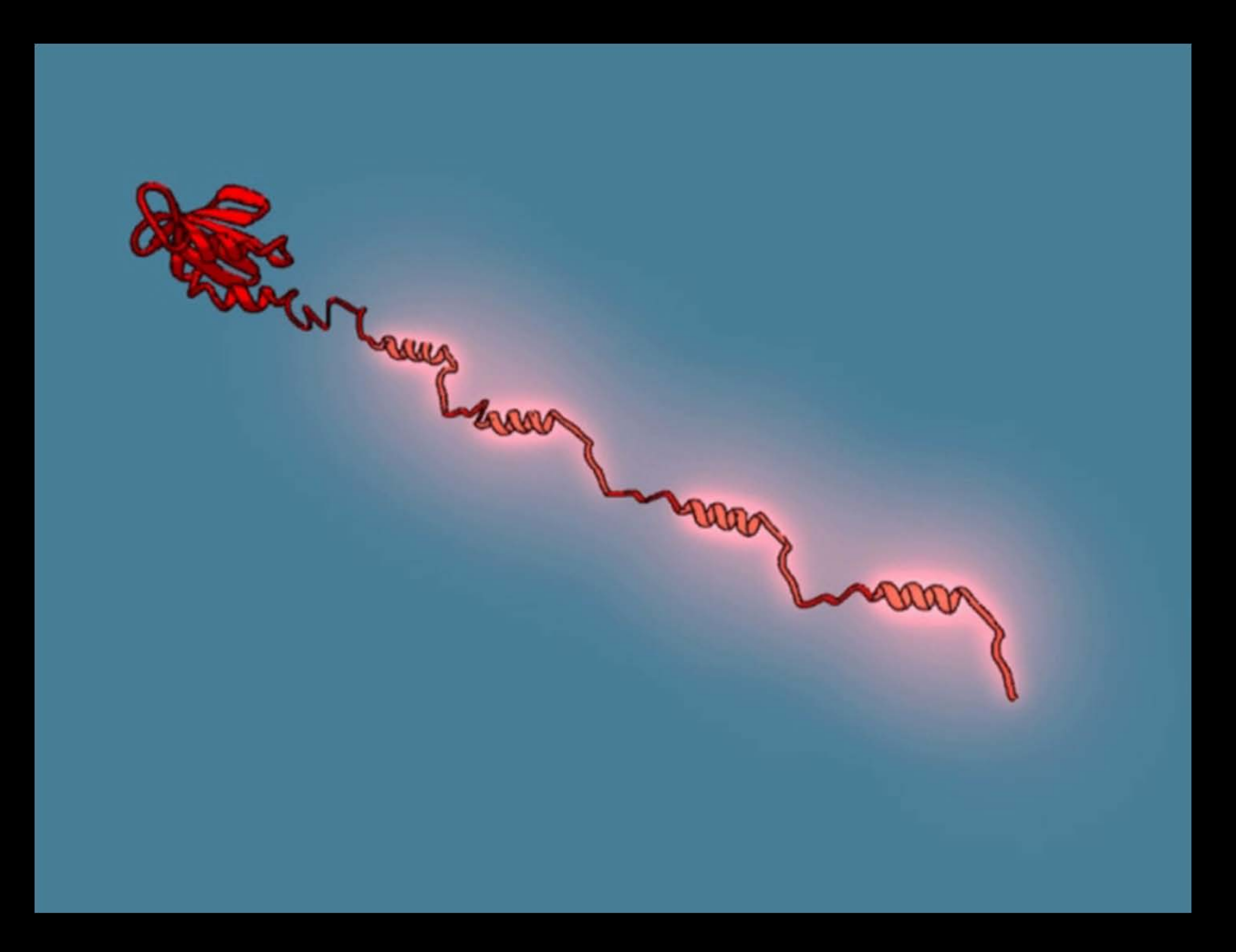

Janet Iwasa, Harvard Medical School, Boston, MA - USA

## Inspiration

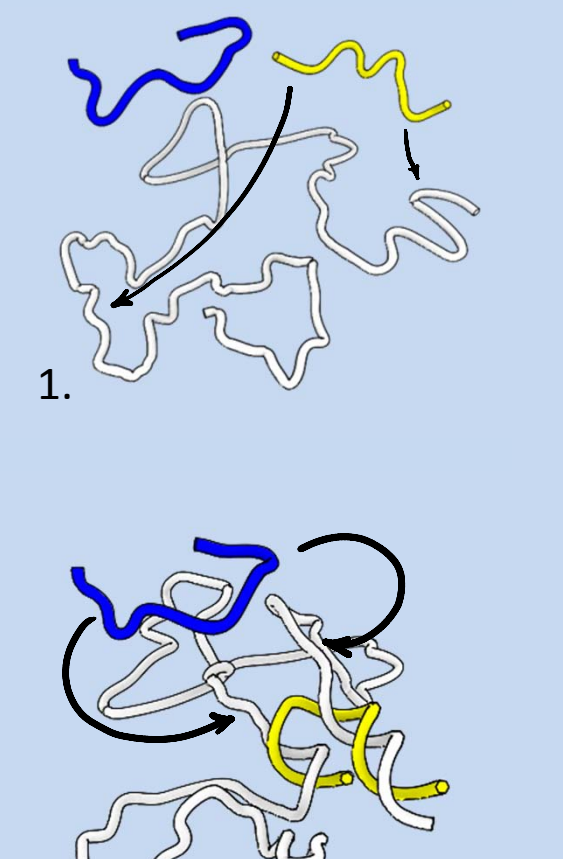

2.

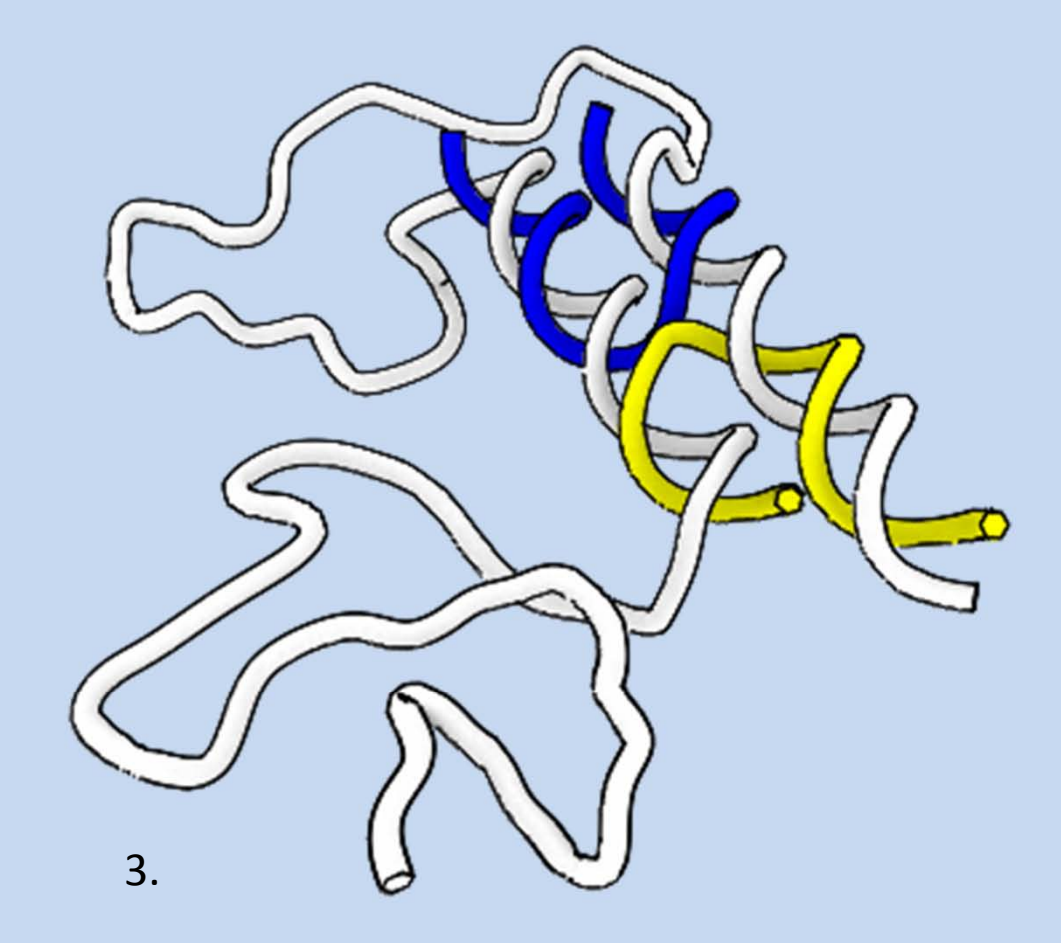

Björn Högberg, Karolinska Institutet

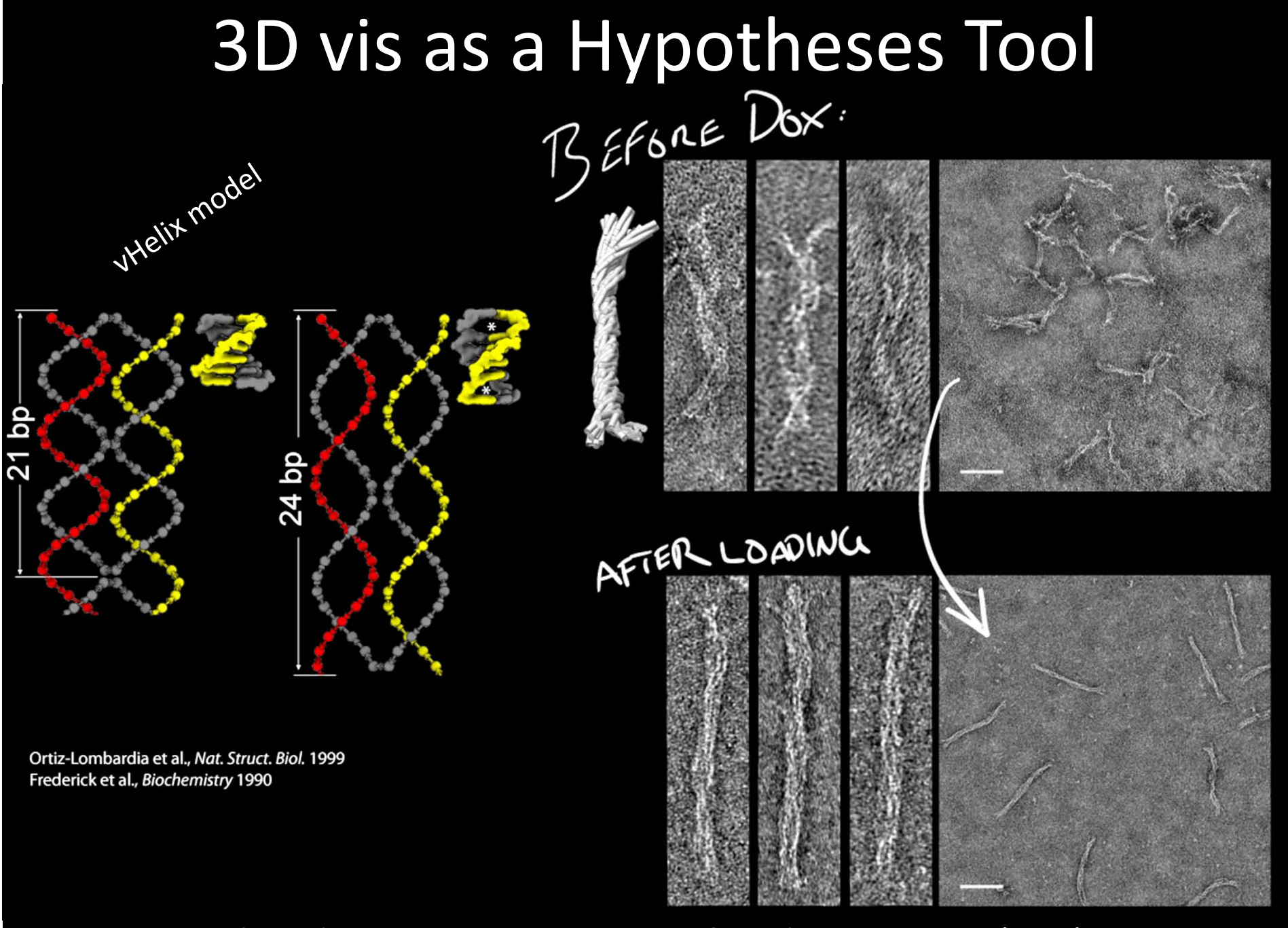

Zhao, Shaw, Xeng, Benson, Nyström & Högberg, ACS Nano (2012)

## Rough Schedule Overview

- Mon, Feb. 10
  - Basic stuff, NURBS Modelling
- Tue, Feb. 11
  - Polygon Modelling cont., Deformers, Rendering stills
- Thu, Feb. 13
  - Rendering continued, Modelling DNA, proteins, cells.
- Monday, Feb. 17
  - Animation, rendering sequences, post-processing
- Wed, Feb. 19
  - Scripting, Dynamic constraints
- Fri, Feb. 21
  - Finishing off

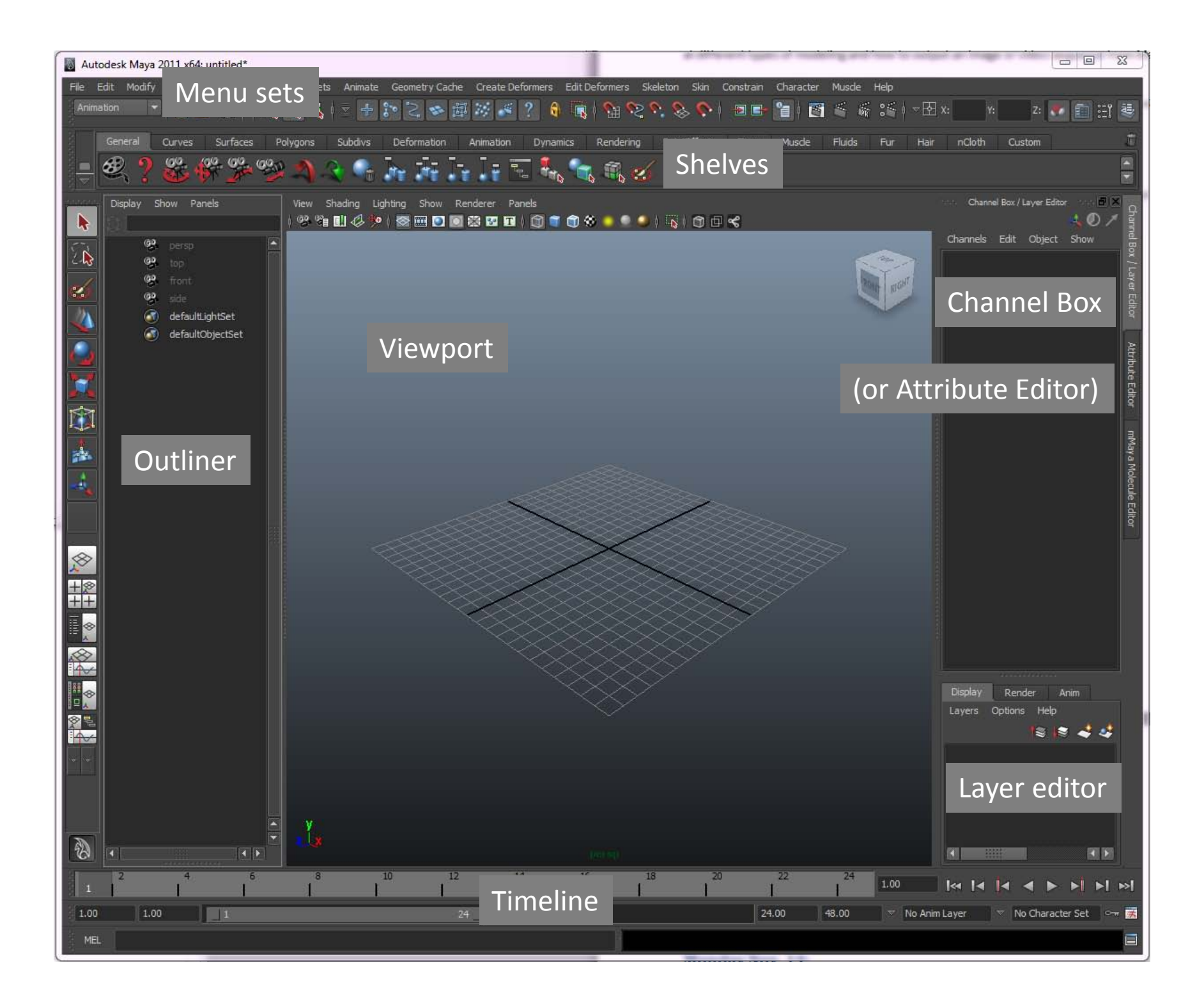

#### **Basic Camera Manipulation** 00 Alt + Tumble 0 Alt Pan +Alt Dolly +

B. Högberg - www.hogberglab.net

## Shading modes

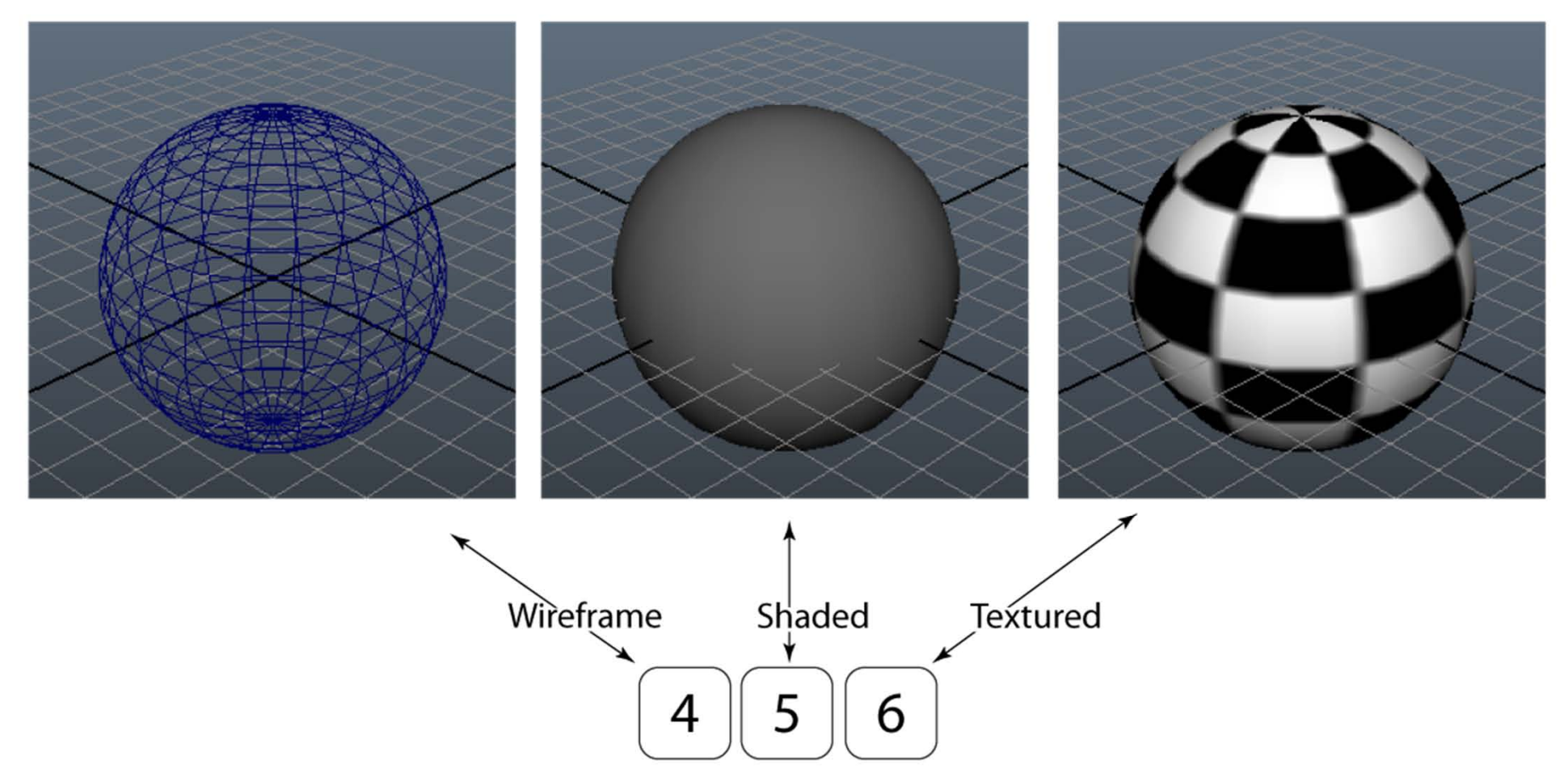

### First exercises

- 1. Create a new *project* named **WorkshopDay1**
- 2. Use default folders
- 3. Create a few primitives, try both with interactive creation and without.
- 4. Save your scene as firstScene.000.mb
- 5. Use File->Project->Set, set the project to the folder WorkshopFiles
- 6. Use Open scene..., if you set the project correctly, you should be in the scenes folder of the WorkshopFiles-project. Double click on the segment001.mb file
- 7. Try selecting objects with the marquee
- 8. Press Q, keep it pressed while pressing the LMB to get to the selection hotbox, select by dragging to Lasso. Try to select objects with the lasso.
- 9. Switch back to the marquee-selction mode by invoking the Q hotbox like in 8. Drag to Marquee
- 10. Group the cone and the large sphere and rename the group to **Blocks** in the outliner.
- 11. Switch between different view-modes by pressing: 4 (wireframe), 5 (shaded) and 6 (textured)
- 12. Try moving around with the camera (Alt + LMB, MMB or RMB)
- 13. Switch between the orthographic top + side views (Space or Space + LMB drag)
- 14. Try the viewcube, compare it to the orthographic views

#### **Basic Geometry Manipulation**

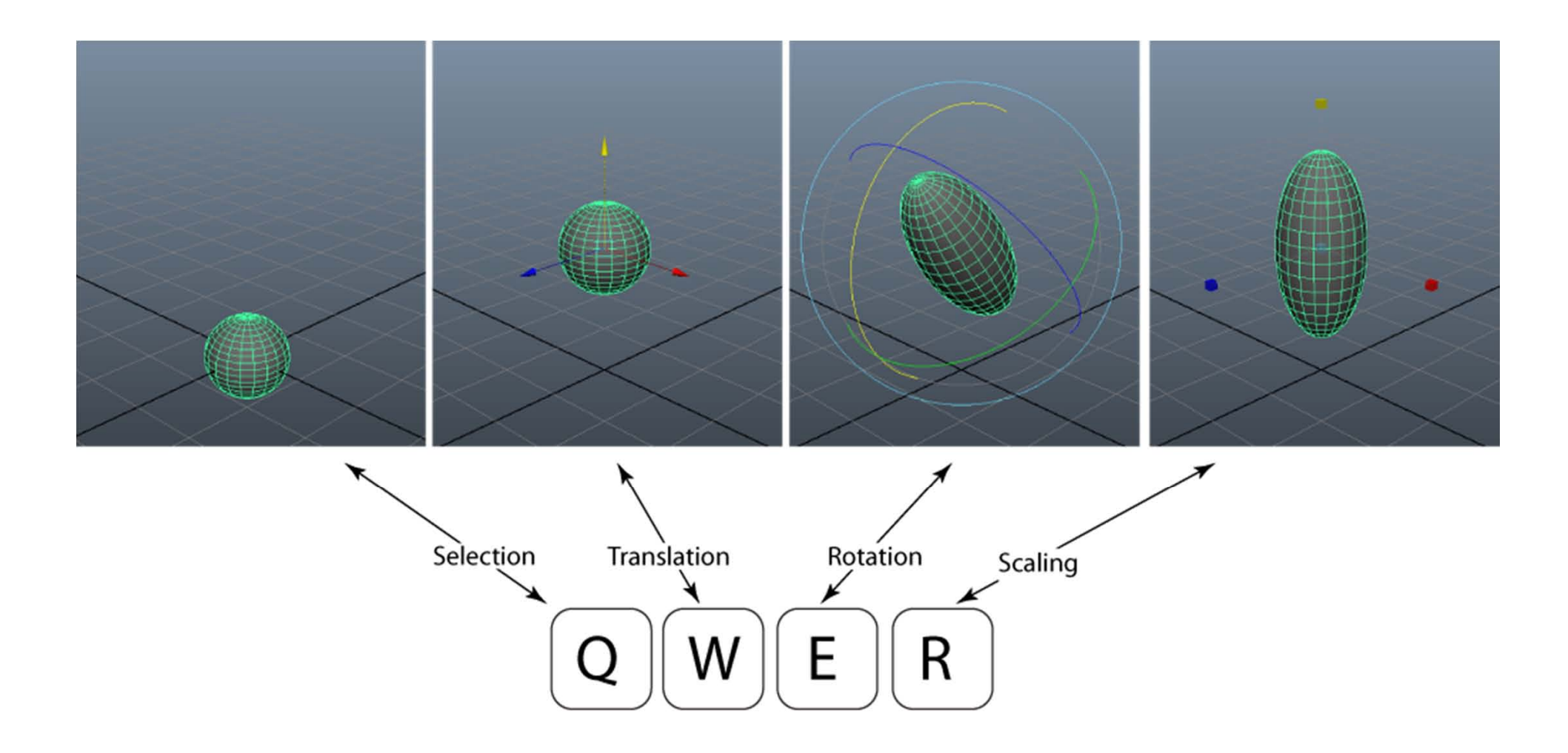

## Scaling, rotating, translating, render

- 1. Set your project to **WorkshopDay1**, create new scene.
- 2. Turn of interactive creation for polygons (Create->Polygon Primitives->Interactive Creation-uncheck)
- 3. Create a polygon plane. Set scales x, y and z all to 30 to create a "floor"
- 4. Create a polygon cone, set all scales (x,y), and z) to 2.
- Move it up so that it is standing on the floor. Use an orthographic side-view to position it. Use keyboard shortcut f to frame the selected object.
- 6. Save scene as secondScene.000.mb
- 7. Create a polygon cylinder. Change its rotate z to 25
- 8. Press w. Position it the cylinder as in the images.
- 10. Save as secondScene.001.mb
- 11. In viewport menu, do: view->Camera Settings->Resolution gate
- 12. Render images like the ones here. Save as layered .psd-files (change in render settings)
- 13. Select the menu set Rendering, then Render->Batch render

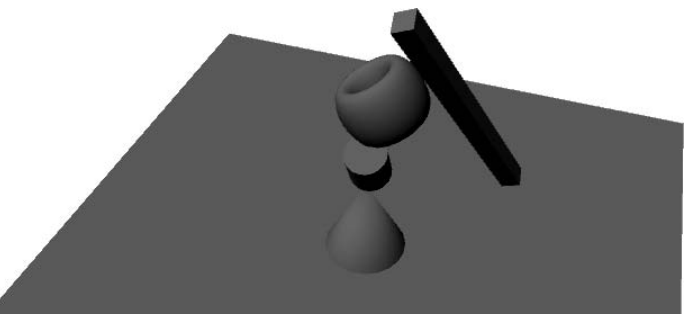

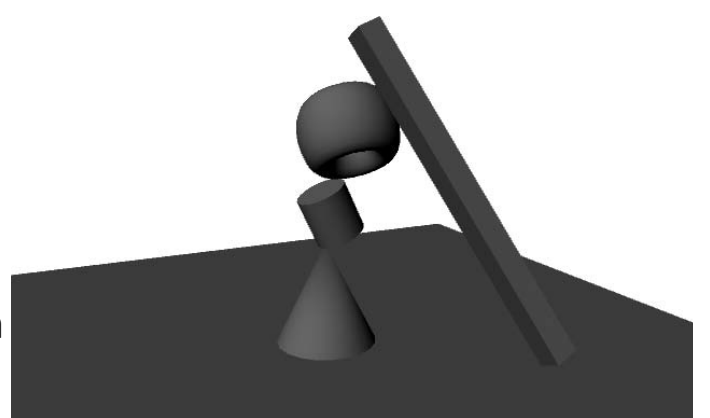

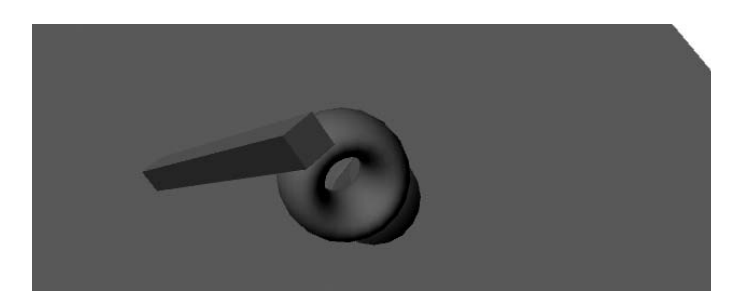

## Creating your first animation

- 1. Set your project to **WorkshopDay1**, create new scene.
- 2. Create a polygon cone.
- 3. Right click the **Translate** x in the channel box and select **Key Selected**.
- 4. Move the time slider to frame 24
- 5. Move the cone some distance in the x-direction.
- 6. Right click the **Translate** x in the channel box and select **Key Selected**.
- 7. Create another primitive
- 8. Try animating its translation, rotation and scale between frames 0-24
- 9. Use the shortcut S to key all keyable attributes of selected object
- 10. Save your scene as firstAnimation.000.mb
- 11. Open render settings.
- 12. Set Frame/Animation ext: to name.#.ext
- 13. Further down, make sure **Start frame** is 1 and **End frame** is 24 and **By frame** 1
- 14. Select the menu set Rendering, then Render->Batch render
- 15. Navigate to your images-folder in your project directory. Double click one of the .iff files.
- 16. In the fcheck program, do File->Open Animation (Open Sequence on Mac), select the first file in the sequence. To have fcheck show the sequence as an animation.

# NURBS modelling I: Loft

- 1. Create a new scene.
- 2. Press **space**, LMB-click and drag to **Top View**
- 3. Activate the CV curve tool: Create -> CV Curve Tool
- 4. Create three smooth curves next to each other like in fig. 1 by clicking with the CV Curve Tool, see 5-6.
- 5. Press **enter** when you are satisfied with the first curve to exit curve creation.
- 6. Click the CV Curve Tool button to the left, or G to get back to curve creation for the next curve.
- 7. Switch back to perspective view: Press space, LMBclick and drag to Perspective View
- 8. Drag two of the curves up so they all lie at different heights.
- 9. Select the bottom cuve, then shift-select the middle height curve and then last, shift-select the top curve.
- 10. Select the menu set Surfaces, then do LMB-click and drag to Surfaces->Loft
- 11. Hide the original curves: Select the curves, Ctrl+H
- 12. To un-hide: Select the curves in the outliner, Shift+H

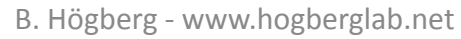

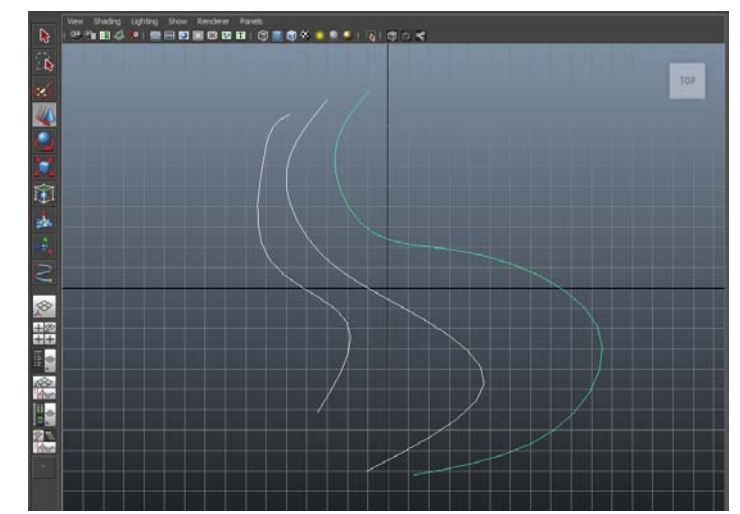

Fig. 1: Curves created in orthographic view

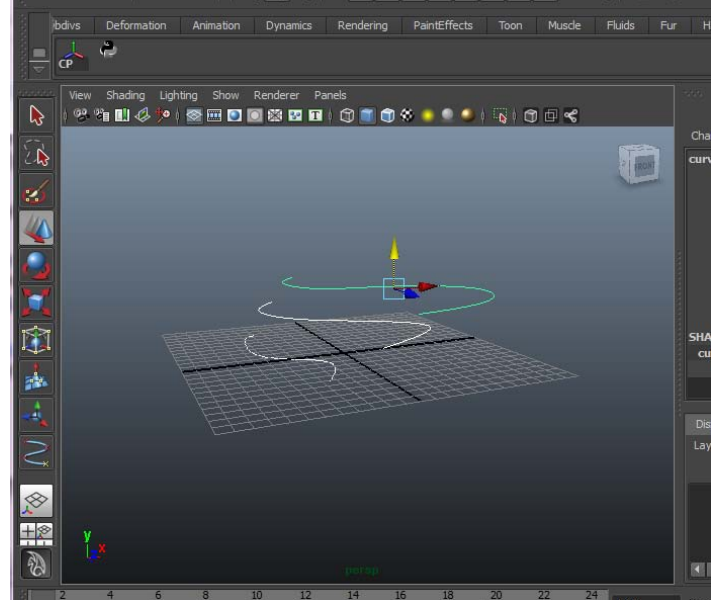

Fig. 2: Move two of them up

## NURBS modelling II: Revolve

- 1. Create a new scene.
- 2. Press **space**, LMB-click and drag to **Top View**
- 3. Activate the CV curve tool: Create -> CV Curve Tool
- 4. Create one long connected curve like in Fig. 1
- 5. Press enter when you have enough points to exit curve creation. You will perfect the curve below.
- 6. RMB-click on the curve and drag to Control Vertex.
- 7. Move the CVs around, select multiple CVs by dragselect and use the scale tool (R) to spread out or compact them.
- 8. When you are satisfied with the curve. RMB-click on the curve and drag to Object Mode.
- 9. With the curve selected. Do **Surfaces** -> Revolve but press the little square icon to the right of **Revolve**.
- 10. On Axis preset, select z and then press Revolve.
- 11. Using the move tool (w) move the created flask over to the right, like in fig. 2.
- 12. Try to do step 6-8 again to further refine the shape, watch how the revolved surface updates when you edit the curve
- 13. Save the scene as **flask.000.mb**

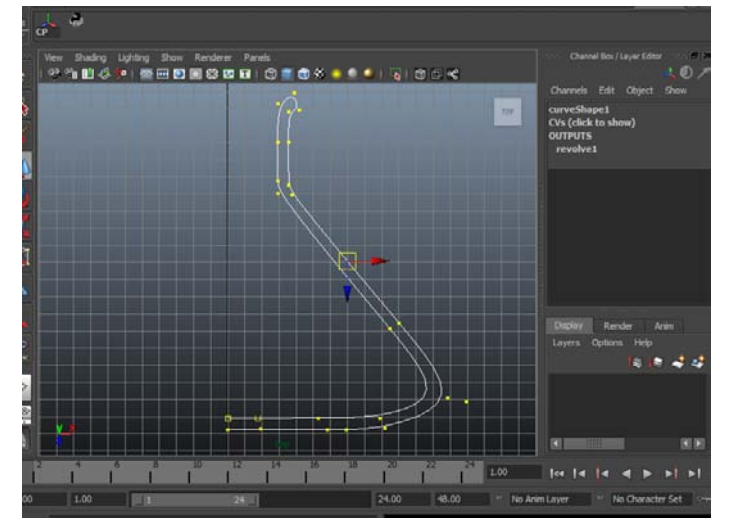

Fig. 1: Erlenmeyer flask curve

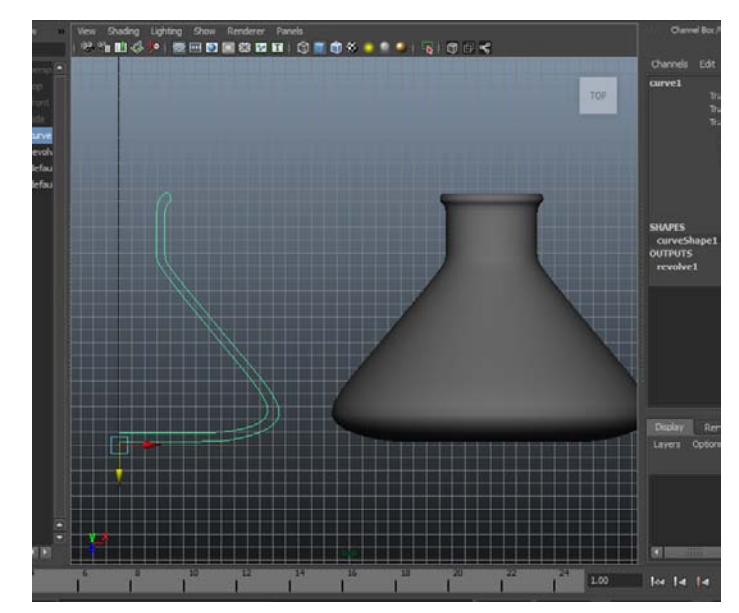

Fig. 2: Revolved!

B. Högberg - www.hogberglab.net

# NURBS modelling III: Extrude + Planar

- 1. Create a new scene.
- 2. Activate the CV curve tool: Create -> CV Curve Tool
- 3. Create one long connected curve like in Fig. 1
- 4. Press **enter** when you have enough points to exit curve creation.
- 5. Do Create -> NURBS Primitives -> Circle. To create a circle at the origin.
- 6. Select your circle, then shift-select the curve you created under 2.
- 7. Do **Surfaces** -> **Extrude** but click on the options box.
- 8. Select Style to be Tube, Result position to be At path, Pivot to be Component and Orientation to be Profile normal then press Extrude.
- 9. Try moving around the CV's of the original curve or re-scale the circle and watch the snake update on-the-fly.
- 10. To make caps: RMB click-and-drag on the tube, drag to Isoparm, LMB click on the very edge to select the edge isoparm. Do Surfaces -> Planar

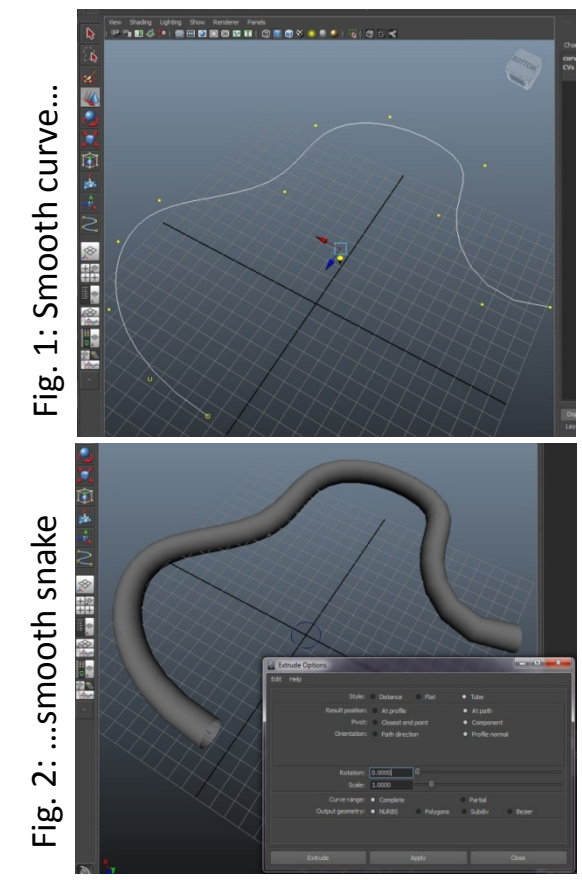

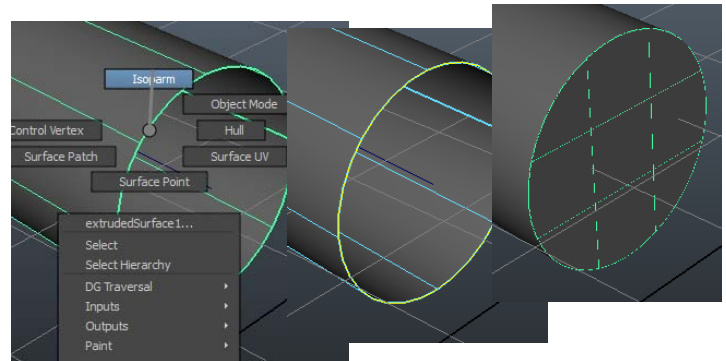